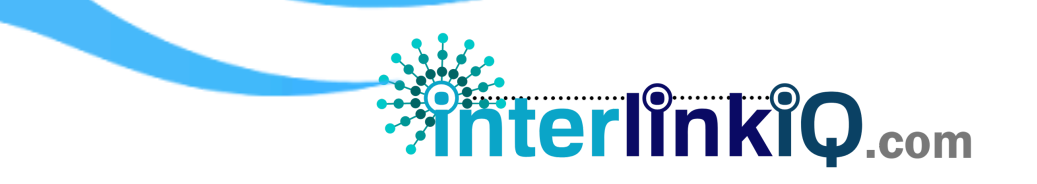

## SUPPLIER HOME > ACTIONS > ADD NEW SUPPLIER > Details > Regulatory License Number

Add New Regulatory – Fill out the following:

| New Regulatory  | ×                         |
|-----------------|---------------------------|
| Regulatory Name | Regulatory Number         |
| Supporting File | Validity Date             |
| Select option 🗸 | 07/16/2024 - 07/16/2024 🗙 |
|                 |                           |
|                 | Close Add Regulatory      |

| Regulatory Name   | Input the regulatory/government body name.                                      |
|-------------------|---------------------------------------------------------------------------------|
| Regulatory Number | Input the regulatory/government license number.                                 |
| Supporting File   | <b>Option 1:</b> Manual upload – Choose a file from your PC or storage.         |
|                   | <b>Option 2:</b> YouTube URL – Copy and paste the YouTube file URL.             |
|                   | <b>Option 3:</b> Google Drive – Copy and paste the Google Drive file URL.       |
|                   | <b>Option 4:</b> SharePoint URL - Copy and paste the SharePoint file URL.       |
| Validity Date     | Input license validity date. Choose from the following options:                 |
|                   | Today   One Month   One Year   Custom Range                                     |
|                   | Note:                                                                           |
|                   | Choose <u>Custom Range</u> if the duration does not match the default settings. |
|                   | (e.g., six (6) months, two (2) years validity date)                             |
| Add Regulatory    | Click to add and save input progress.                                           |